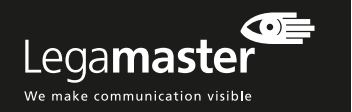

### SOLUCIÓN DE PROBLEMAS

#### No image

- 1 Asegurese de que el cable de alimentación esté instalado correctamente en ambos extremos y la toma a la que está conectado tiene corriente.
- 2. Compruebe si el interruptor principal está en la posición "—"
- 3. Compruebe si el display no está en modo reposo pulsando el botón de encendido/apagado en el mando a distancia o en el propio display.
- 4. Asegúrese de que se ha seleccionado la entrada correcta
- 5. Compruebe que el equipo al que está conectado está funcionando correctamente, por ejemplo: - El equipo esté encendido y no en modo reposo.
- Todos los cables de vídeo estén instalados correctamente en ambos extremos y que no estén dañados (por ejemplo, roturas de cables o clavijas dobladas en el interior del conector).
- 6. En caso de estar utilizando cables de vídeo largos (> 5m): compruebe la transmisión de señal utilizando los cables suministrados de fábrica.
- 7. En caso de instalaciones con equipos periféricos tales como amplificadores, conmutadores, amplificadores de señal, etc.: compruebe el funcionamiento de la pantalla con el equipo conectado directamente al display, utilizando los cables suministrados de fábrica

### Mala calidad de la imagen de la señal fuente

- 1. Compruebe que el equipo esté funcionando correctamente, por ejemplo: Todos los cables de vídeo estén instalados correcta-
- mente en ambos extremos y que no estén dañados (por ejemplo, roturas de cables o clavijas dobladas en el interior del conector).
- Asegúrese de gue la resolución de la señal de entrada está seleccionada a una resolución admitida por el display (3840x2160 a 30Hz/60Hz)

I La información de este documento está sujeta a posibles cambios sin previo aviso. 2020 Legamaster International B.V. Todos los derechos reservados.

Está estrictamente prohibida la reproducción por cualquier tipo de medio sin el consentimiento por escrito de Legamaster International. Marcas registradas utilizadas en este texto: Legamaster y el logo Legamaster son marcas registradas de edding AG. Se pueden haber usado otras marcas registradas y nombres comerciales para referirse a cualquiera de las entidades propietarias de las marcas y nombres de sus productos. Legamaster International renuncia a cualquier interés de propiedad en las marcas registradas y nombres comerciales a excepción de las suyas propias.

### La imagen está posicionada incorrectamente

- 1. Cuando utilice señales VGA: realice un autoajuste de la señal de entrada.
- 2. Desconecte y vuelva a conectar el cable.
- 3. Reinicie el sistema por completo, asegúrese de encender el interruptor del monitor primero y a continuación el del equipo.
- La imagen es demasiado clara o demasiado oscura 1. Ajuste el brillo y el contraste del display.
- 2. Asegúrese de que ninguna fuente de luz incide directamente sobre el sensor de luminosidad de la parte trasera del display (sólo para los e-Screen profesionales)

#### El color de la imagen tiene poca calidad

- Compruebe la configuración de imagen del display. . Reestablezca los ajustes por defecto (de fábrica) desde
- el menú del display.

#### Problemas táctiles No detecta la señal

- 1. Asegúrese de que el cable USB está instalado correctamente en ambos extremos y que no está dañado.
- 2 Desconecte y vuelva a conectar el cable USB después de 5 segundos, deje que el PC detecte el hardware. Esto puede tardar unos segundos.
- 3. Reinicie el PC.

#### La calibración táctil está desactivada

1. Realice el procedimiento de calibración según se indica en la guía de configuración rápida del display.

#### El funcionamiento táctil no es preciso

- 1. Asegúrese de que no interfieren elementos no deseados en la zona táctil del sistema (por ejemplo, la manga de la chagueta).
- 2. Verifique que no haya focos de luz (por ejemplo, lámpara halógenas) incidiendo directamente sobre la superficie del display.
- Coloque el dedo o un lápiz en un ángulo de 90 grados sobre la superficie táctil.
- 4. No sujete el lápiz demasiado cerca de la punta. 5. Asegúrese de gue el interior del marco biselado (donde se encuentran los sensores) está limpio y no
- tiene objetos que puedan estar bloqueando la señal.

### El reconocimiento de la señal es lento

- . Cierre todas las aplicaciones activas del PC. 2. Reinicie el PC.
- Legamaster International B.V. Postbus 111 7240 AC Lochem tel.: (+31) (0)573-713000 email: info@legamaster.com

internet: www.legamaster.com

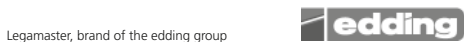

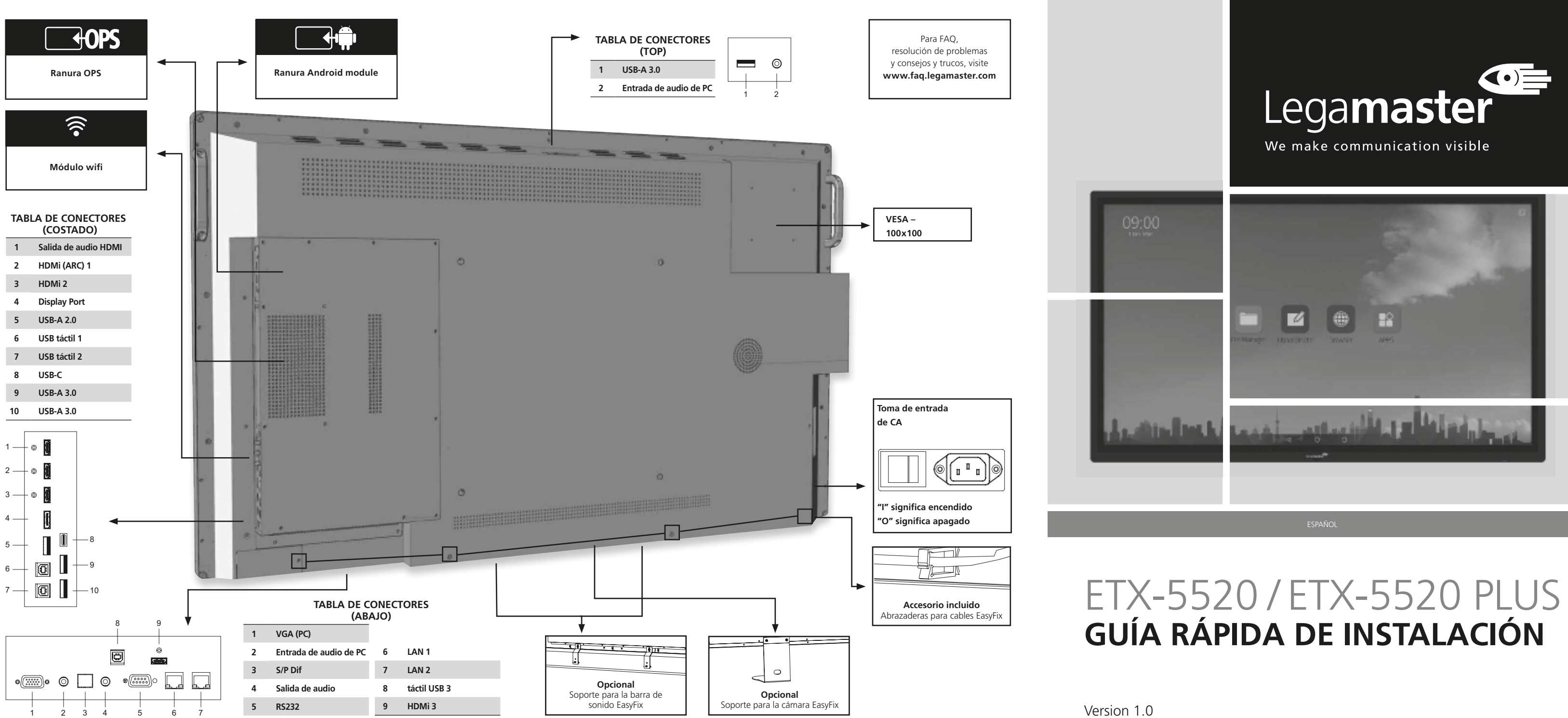

# GUÍA RÁPIDA DE INSTALACIÓN

### INTRODUCCIÓN

Gracias por comprar esta pantalla interactiva e-Screen de Legamaster. Esta Guía de Configuración Rápida lo avudará a configurar el monitor y le brindará las instrucciones básicas de operación.

Por favor, recurra al Manual de Usuario que se encuentra en la unidad USB para obtener instrucciones más detalladas e información completa acerca de instalación y seguridad.

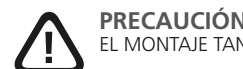

EL MONTAJE TAN SOLO PUEDE SER REALIZADO POR PERSONAL CUALIFICADO

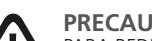

### PRECAUCIÓN

PARA REDUCIR EL RIESGO DE DESCARGA ELÉCTRICA, ASEGÚRESE DE QUE EL CABLE DE ALIMENTAC-IÓN ESTÁ DESENCHUFADO DE LA TOMA DE CORRIENTE. PARA ASEGURARSE COMPLETAMENTE DE QUE NO LLEGA CORRIENTE A LA UNIDAD, DESCONECTE EL CABLE DE ALIMENTACIÓN DE LA TOMA DE CA. NO RETIRE LA CUBIERTA (NI LA PARTE TRASERA). EN EL INTERIOR NO HAY PIEZAS QUE EL USUARIO PUEDA REPARAR, SOLICITE CUALOUIER REPARACIÓN AL SERVICIO TÉCNICO CUALIFICADO

## GARANTÍA

Legamaster garantiza la reparación o sustitución, sin coste alguno, de productos o piezas de la pizarra e-Screen defectuosos a cargo de personal de servicio autorizado durante un período de garantía de 5 años. Si desea realizar una reclamación durante el período de garantía o tiene algún otro problema técnico, póngase en contacto con su distribuidor o directamente con Legamaster. Visite la página web de Legamaster para obtener los datos de contacto.

### INFORMACIÓN SOBRE EL RECICLADO

Este producto debe ser desechado de acuerdo con la normative de su país relativa a recogida y reciclaje para adecuada, ayudará a conseguir que los materiales reducir la carga medioambiental. Póngase en contacto con un distribuidor o empresa vinculada de su país para deshacerse de este producto. Encontrará la lista de direcciones de contacto en http://www.legamaster. com.

Al deshacerse de este producto de la manera reciban el tratamiento, reciclaje y reutilización necesarios, evitando así los posibles efectos negativos en el medio ambiente y la salud que podrían derivar del manejo inadecuado de los materiales desechados.

### **CUMPLIMIENTO**

FCC: CE: FCC CFR Título 47 Parte EN55032 15 Subapartado B. EN55035 EN61000-3-2 CB: EN61000-3-3 IEC62368-1 EN62368

## ACCESORIOS INCLUIDOS

| Elemento                                   |
|--------------------------------------------|
| Mando a distancia por IR (pilas incluidas) |
| Guía rápida de instalación                 |
| Cable de alimentación                      |
| Cable HDMI                                 |
| Cable U SB                                 |
| 2-in1 stylus                               |
| 2 x High precision stylus                  |
| Easyfix Cable clips                        |
| Memoria USB (Manual de usuario incluidos)  |

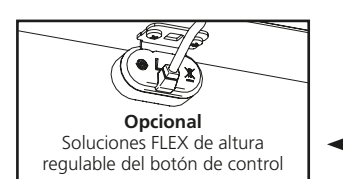

Opcional:

Módulos de sensores

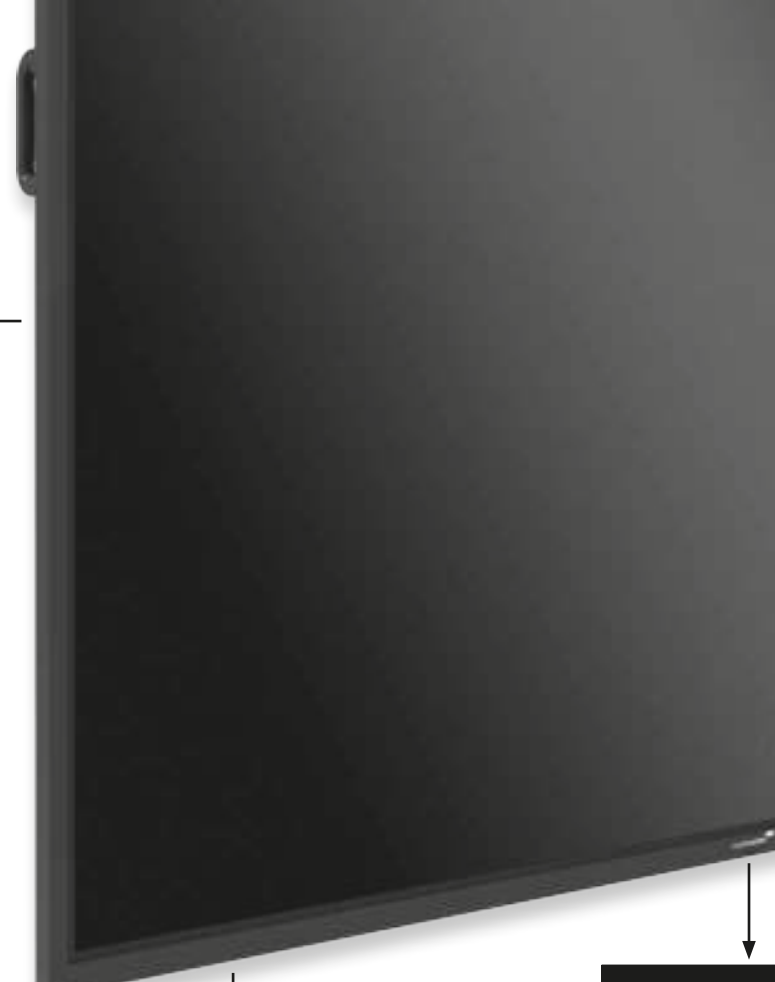

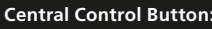

Botón de alimentación y menú

Opcional:

# GUÍA RÁPIDA DE INSTALACIÓN

### **FUNCIONAMIENTO**

### ENCENDIDO Y APAGADO DE LA PANTALLA

#### Encendido de la pantalla

- 1. Conecte la pantalla a una toma de alimentación de CAt
- 2. Asegúrese de que el interruptor de CA está en "I".
- 3. Presione el botón de control central situado en la parte inferior del panel frontal. También puede utilizar el botón de encendido del control remoto.

#### Apagado de la pantalla

Con el equipo encendido, presione y mantenga presionado el botón central del control remoto. Aparecerá un mensaje de advertencia. Puede usar tambien el boton de "Power" del control remoto. Para apagar completamente, ponga el interruptor en "O" o desconecte el cable de corriente del enchufe.

Nota: Si no hay entrada de señal durante un tiempo, la pantalla pasará automáticamente al modo de ahorro de energía (en espera).

### AJUSTE DEL VOLUMEN Y DE LA FUENTE DE ENTRADA

#### Aiuste del volumen

1. Abra el Menú rápido pulsando el botón central. Deslice para ajustar el volumen. También puede utilizar los botones del control remoto.

Luegos, simplemente toque una fuente para cambiar a esa fuente.

2. Si la pantalla no encuentra una fuente, aparecerá el mensaje ", No Signal / no hay signal'"

#### Selecting the input source

1. Abra el Menú rápido pulsando el botón central del control remoto. En el Menú rápido, pulse el botón de "Source". Alternativamente, puede usar el botón del control remoto.

### MANDO A DISTANCIA

OK

0 9

| Etiqueta                | Descripción                                                                                |
|-------------------------|--------------------------------------------------------------------------------------------|
| (1)                     | Enciende y apaga la pantalla                                                               |
| 9                       | Botón de atrás                                                                             |
|                         | Botones de navegacion                                                                      |
| ОК                      | Seleccionar / confirmar (en el menú) o<br>Congelar (mantener OK presionado fuera del menú) |
| (8)                     | Menu                                                                                       |
| 0                       | Home                                                                                       |
| •                       | Selecciona cada fuente, en una secuencia                                                   |
| $\overline{\mathbf{O}}$ | Disminuye el volumen                                                                       |
| ۲                       | Desactiva el sonido                                                                        |
| ٠                       | Aumenta el volumen                                                                         |

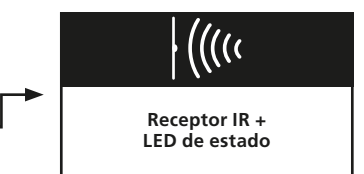

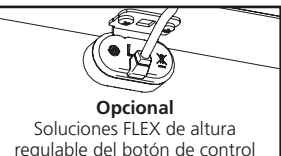